WindowsLive メール 2012 メール設定マニュアル

## WindowsLive メール 2012 メール設定

※ 設定には、【ご登録内容通知書】が必要ですので、あらかじめご用意ください。

【1】 メールを起動します。

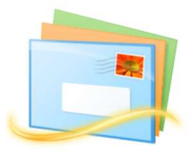

- 【2】 上部メニューから ①「アカウント」 ②「電子メール」を選択します。
  - ※ 初めて起動する場合、[自分の電子メールアカウントを追加する] 画面が表示 されます。【3】へ進んでください。

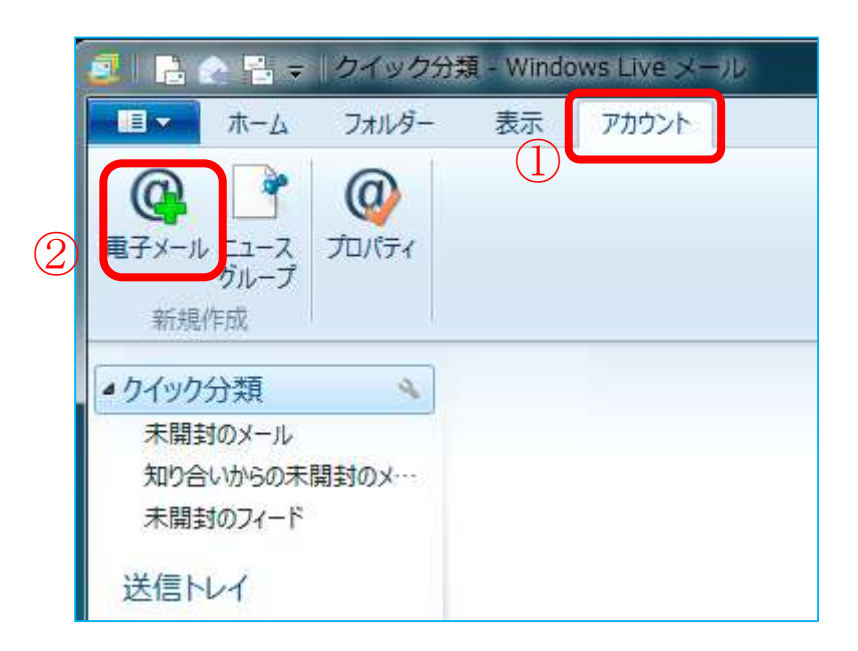

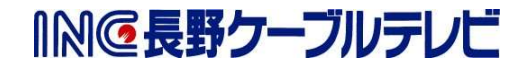

【3】 [自分の電子メールアカウントを追加する]画面が表示されます。 以下の表を参照し、各項目を設定し[次へ]を選択します。

|            | 自分の電子メール アカウン<br>Windows Live ID をお持ちの場合はここでサイン<br>Windows Live にサインイン | 、トを追加する<br>ンインしてください。                                 |
|------------|------------------------------------------------------------------------|-------------------------------------------------------|
| $\bigcirc$ | 電子メール アドレス:                                                            | Windows Live メール ではほとんどの電子メール アカウントをお使<br>いになれます。たとえば |
|            | 新しく Windows Live メール アドレスを作<br>成する方はこちら                                | Hotmail<br>Gmail                                      |
| 2          | パスワード:                                                                 | などが利用可能です。                                            |
| 3          | ✓ パスワードを保存する(B)                                                        |                                                       |
| 4          | 表示名:                                                                   |                                                       |
| 5          | ✓ 手動でサーバー設定を構成する(C)                                                    |                                                       |
|            |                                                                        |                                                       |
|            |                                                                        |                                                       |
|            |                                                                        |                                                       |
|            |                                                                        | キャンセル 次へ                                              |

|   | 項目             | 入力内容                |
|---|----------------|---------------------|
| 1 | 電子メールアドレス      | 「ご契約登録内容通知書」に記載されてい |
|   |                | るメールアドレスを入力します。     |
| 2 | パスワード          | 「ご契約登録内容通知書」に記載されてい |
|   |                | るパスワードを入力します。       |
| 3 | パスワードを保存する     | 任意                  |
| 4 | 表示名            | メールをご利用になる方のお名前を入力し |
|   |                | ます。(メールの差出人名となります。) |
| 5 | 手動でサーバー設定を構成する | ☑ チェックを入れます         |

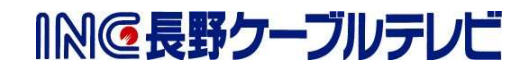

【4】 [サーバー設定を構成]画面が表示されます。 以下の表を参照し、各項目を設定し[次へ]を選択します。

| サーバー設定を構成<br>電子メール サーバーの設定がわからない場合は、ISP また(                                                                                                    | はネットワーク管理者に連絡してください。                                                                               |
|----------------------------------------------------------------------------------------------------|----------------------------------------------------------------------------------------------------|
| <ul> <li>受信サーバー情報</li> <li>サーバーの種類:</li> <li>POP</li> <li>サーバーのアドレス: ポート:</li> <li>mbox.mose-mail.jp</li> <li>995</li> <li>マセキュリティで保護された接続 (SSL) が必要(R)</li> <li>次を使用して認証する:</li> <li>クリア テキスト</li> <li>ログオン ユーザー名:</li> <li>*********</li> </ul> | 送信サーバー情報<br>サーバーのアドレス: ポート:<br>mbox.mose-mail.jp 587<br>マセキュリティで保護された接続 (SSL) が必要(R)<br>マ 認証が必要(A) |

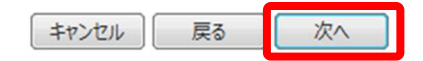

【① 受信サーバー情報】

| 項目           | 入力内容                    |
|--------------|-------------------------|
| サーバーの種類      | POP                     |
| サーバーのアドレス    | mbox.mose-mail.jp       |
| ポート          | 995                     |
| セキュリティで保護された | ☑ チェックを入れます             |
| 接続(SSL)が必要   |                         |
| 次を使用して認証する   | クリアテキスト                 |
| ログオンユーザ名     | 「ご契約登録内容通知書」に記載されているメール |
|              | アドレスを入力します。             |

② 送信サーバー情報】

| 項目           | 入力内容              |
|--------------|-------------------|
| サーバーのアドレス    | mbox.mose-mail.jp |
| ポート          | 587               |
| セキュリティで保護された | ✓ チェックを入れます       |
| 接続(SSL)が必要   |                   |
| 認証が必要        | ☑ チェックを入れます       |

3 / 4

【5】 [電子メールアカウントが追加されました] 画面が表示されます。 [完了]を選択します。 これで、メールの設定は完了です。

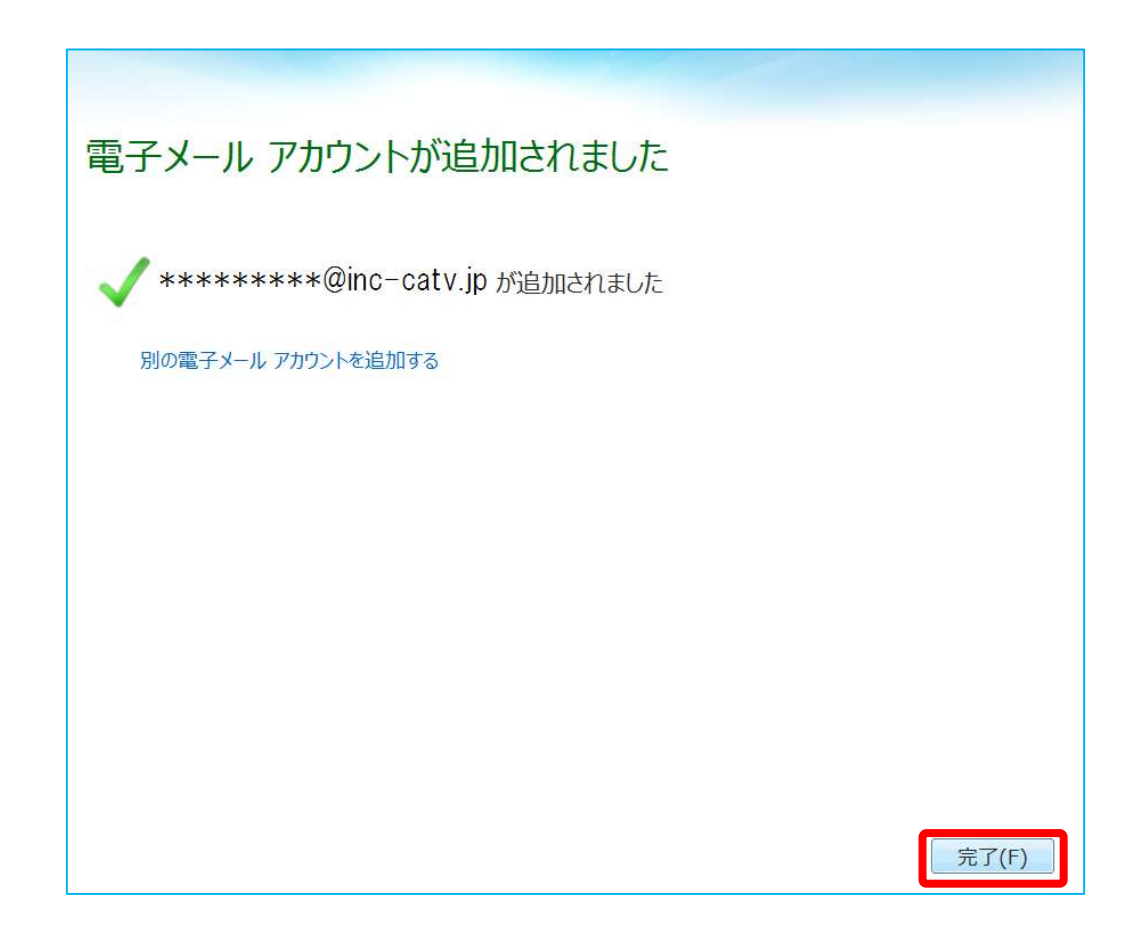

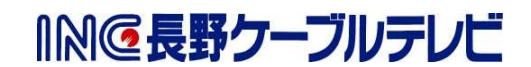